# Empanelment in ACCURO

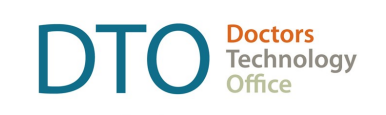

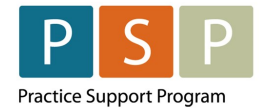

An accurate and up-to-date patient panel enables you to use the EMR confidently and to provide proactive, datainformed care for patients that you are responsible for.

This "How-to" document guides through phase 1 of panel management using ACCURO electronic medical record (EMR).

ACCURO uses Advanced Reporting to manage patient panels. The fee is paid by Doctors of BC so there is no fee for physicians for installation. Register with QHR to ensure Advanced Reporting/Outcomes Dashboard is available to regularly review and update patient profiles.

□ Panel Management actions require some changes in your EMR settings. Ensure your staff has an appropriate level of administrative privileges.

## Empanelment

After completing Phase 1 actions you will be able to:

- Establish baseline measures for unassigned patients, patients not seen for x years, and patients with missing demographics to assess your progress.
- Make necessary corrections in your EMR.
- Establish your accurate patient panel.

| ACTION                                                  | ноw то                                                                                                    |
|---------------------------------------------------------|----------------------------------------------------------------------------------------------------|
| Display a list of<br>active patients<br>assigned to you | <ul> <li>To analyze your patient panel, retrieve names of active patients assigned to you:</li> <li>Click the  icon on the Home screen.</li> <li>Click Reports → Query Builder</li> <li>This will open a blank search page.</li> </ul> |

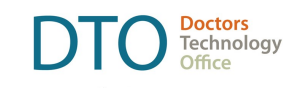

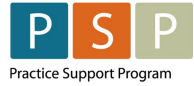

| ACTION | ноw то                          |
|--------|---------------------------------|
|        |                                 |
|        | Run Comparison Run Report Close |
|        |                                 |

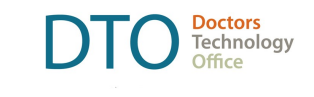

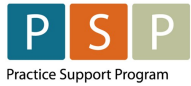

| ACTION | ноw то                                                                                                    |  |  |  |  |
|--------|----------------------------------------------------------------------------------------------------|--|--|--|--|
|        | <ul> <li>Click on the GREEN + to create New Query and title your query. Click OK.</li> </ul>                                                                                                    |  |  |  |  |
|        | Alet Definitions     —      X  Evision Definitions                                                                                                    |  |  |  |  |
|        | Filer Valide Celonitors       Current Rules         Image: Colonitors       Image: Colonitors         Image: Colonitors       Image: Colonitors |  |  |  |  |
|        | <ul> <li>From Rule Category -&gt; Demographics scroll down until you find Patient Statuses.</li> <li>Double Click on Patient Status and a New Constraint automatically populates.</li> <li>Click on New</li> </ul>                                                                                                    |  |  |  |  |

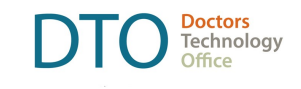

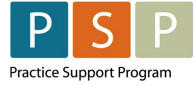

| ACTION | ноw то                                                                                                    |
|--------|----------------------------------------------------------------------------------------------------|
| ACTION | HOW TO         Erika Test Reports         Current Rules         Image Rule       Image Rule         Rule Category       Demographics         Occupation       Image Rule         Occupation       Image Rule         Office Provider       Image Rule         Office Provider       Image Rule         Official Language       Desent Match         Patient Alas       Patient Alas         Patient Alas       Patient Status         Patient Alas       Patient Alas         Patient Alas       Patient Status         Patient Status       Not Constrained |
|        | Patient Status<br>Patient Status History<br>Patient Status History<br>Pharmacy<br>Phone Number<br>Postal Code<br>Province or State<br>Referring Phys.<br>Registration No.                                                                                                    |

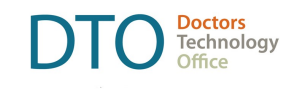

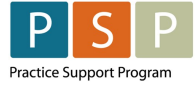

| ACTION | ноw то                                                                                                    |
|--------|----------------------------------------------------------------------------------------------------|
|        | Full Panel         Current Rules         Image: Control of the second second sec |
|        | <ul> <li>Run Comparison Run Report Close</li> <li>Ensure the Status is set to "Starts With" Active and select your name under Select Office Provider.</li> </ul>                                                                                                    |

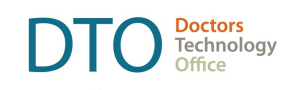

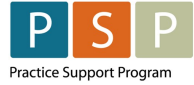

| ACTION | ном то                          |                     |               |               |                  |           |                  |   |
|--------|---------------------------------|---------------------|---------------|---------------|------------------|-----------|------------------|---|
|        | + Check for A                   | lert Matches        |               |               | ×                |           |                  |   |
|        | Erika Test Reports              |                     |               |               |                  |           |                  |   |
|        | Apply Against Fields to Display |                     |               |               |                  |           |                  |   |
|        | O All Patient                   | S                   | Patient Statu | s             |                  |           |                  |   |
|        | Selected I                      | Providers' Patients |               | nt Status     | -                |           |                  |   |
|        |                                 |                     |               |               |                  |           |                  |   |
|        |                                 |                     |               |               |                  |           |                  |   |
|        |                                 |                     |               |               |                  |           |                  |   |
|        |                                 |                     |               |               |                  |           |                  |   |
|        |                                 |                     |               |               |                  |           |                  |   |
|        |                                 |                     |               |               |                  |           |                  |   |
|        |                                 |                     |               |               |                  |           |                  |   |
|        |                                 |                     |               |               |                  |           |                  |   |
|        | 4                               |                     |               |               |                  |           |                  |   |
|        | Match Types to                  | o View              |               |               |                  |           |                  |   |
|        | E                               | Unassigned 🗌 Assi   | igned Comple  | eted          |                  |           |                  |   |
|        |                                 |                     | R             | un Cano       | cel              |           |                  |   |
|        |                                 |                     |               |               |                  |           |                  |   |
|        | <ul> <li>Select t</li> </ul>    | he Office Prov      | ider → Rui    | า             |                  |           |                  |   |
|        | • This wi                       | l generate a lis    | st of your a  | ctive pat     | tient population | on.       |                  |   |
|        |                                 |                     |               |               |                  |           |                  |   |
|        |                                 |                     |               |               |                  |           |                  |   |
|        | Erika Test Re                   | s Contains 'Active' |               |               |                  | _         | n ×              |   |
|        | Chino (Cat Inc                  | LUNANIK.            | Er            | ika Test Repo | orts             |           |                  |   |
|        | Last Name                       | First Name          | PHN           | Birthdate     | Sex Home Phone   | Status    | Patient Status   |   |
|        |                                 |                     |               |               |                  |           | Active<br>Active | ^ |
|        |                                 |                     |               |               |                  |           | Active<br>Active | - |
|        |                                 |                     |               |               |                  |           | Active           | 5 |
|        |                                 |                     |               |               |                  |           | Active           |   |
|        |                                 |                     |               |               |                  |           | Active           |   |
|        |                                 |                     |               |               |                  |           | Active<br>Active |   |
|        |                                 |                     |               |               |                  |           | Active<br>Active |   |
|        |                                 |                     |               |               |                  |           | Active           |   |
|        |                                 |                     |               |               |                  |           | Active           |   |
|        |                                 |                     |               |               |                  |           | Active           |   |
|        |                                 |                     |               |               |                  |           | Active<br>Active | ~ |
|        | 1183 Match                      | - Select Action -   | ×             | Completed     | Rerun Print      | All Expor | t Close          |   |

ACCURO

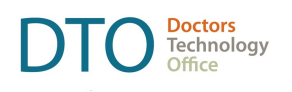

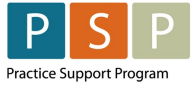

| ACTION                                | ном то                                                                                                    |
|---------------------------------------|----------------------------------------------------------------------------------------------------|
|                                       | Consider what errors apply to your practice and what needs to be changed in your EMR.<br>Identify areas for improvement and corrections needed in your EMR and discuss the<br>process with your team. Next sections of this document provide instruction on how to<br>correct most common errors in EMR.                                                                                                    |
| Remove<br>patients from<br>your panel | <ul> <li>There might be many reasons why in your EMR patients are not assigned correctly. Discuss with your team any trends and different status needs.</li> <li>You can remove patient's name that should not be on your list of patients by changing patient status from Active to Inactive, Deceased, Moved, Duplicate etc. as appropriate: <ul> <li>to change a patient's Status or Office Provider open their chart and click on the Patients tab.</li> <li>select a different status from the Patient Status drop-down menu, for example Inactive, Moved, or Deceased.</li> </ul> </li> <li>To be reportable, Patient Status must be "Active", and Office Provider must not be blank.</li> </ul> |

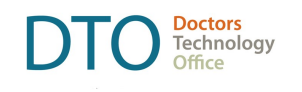

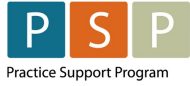

| ACTION                                                | ноw то                                                                                                    |  |  |  |  |  |
|-------------------------------------------------------|----------------------------------------------------------------------------------------------------|--|--|--|--|--|
|                                                       | Choose your name from the Office Provider list.                                                                                                    |  |  |  |  |  |
|                                                       | Click <b>Update</b> to save changes.                                                                                                    |  |  |  |  |  |
|                                                       | Your current patient panel will be updated.                                                                                                    |  |  |  |  |  |
| Identify patients<br>without a<br>primary<br>provider | <ul> <li>Run a report for unassigned patients and add yourself as primary provider.</li> <li>Discuss with your practice team if there are any patients requiring investigation prior to adding or removing the assigned provider.</li> <li>Click the   <ul> <li>icon on the Home screen.</li> <li>Click Reports → Query Builder</li> </ul> </li> </ul>                                                                                                    |  |  |  |  |  |
|                                                       | Entities         Current Rules         Status Stats With Active'         Office Provider ===None=         Image Rule         Image Rule          Image Rule </th |  |  |  |  |  |

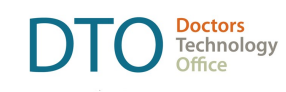

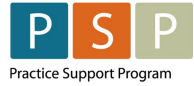

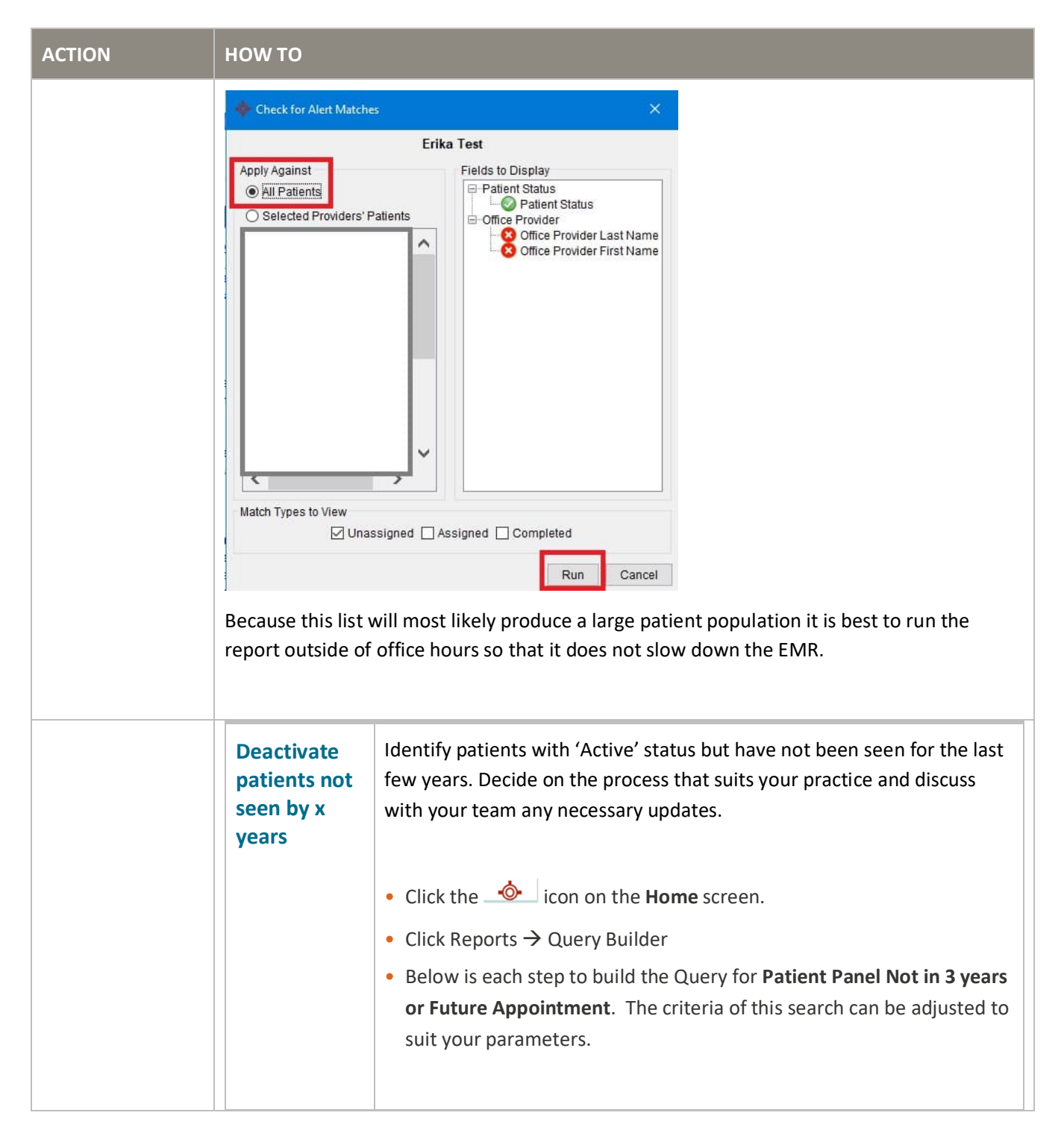

ACCURO

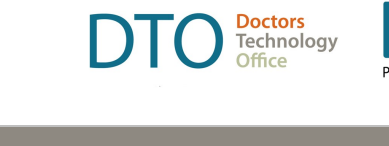

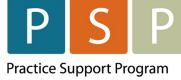

| ACTION | ноw то                                                                                                    |                                                                                                    |
|--------|----------------------------------------------------------------------------------------------------|----------------------------------------------------------------------------------------------------|
|        |                                                                                                    | Etha Test         Current Rules         Status Status With Active         Rule Category       emographics         ACP         ACP         Addess s         Atabus Status With Active         Detautt Insurer         Employer         Family Phys.         File Klumber         Flags         Oldau Hessage         Medior Platent ID         Newt of Kin         Oditus Provider         Office Provider         Office Arguing         Pager Chart         Pager Chart         Reader Age |
|        | Erika Test<br>Current Rules<br>Status Starts With 'Active'<br>Age Older Than 18 Years                                                                                                    | Manage Rule Patient Age Doesn't Match Patient Records Only Optional Instances 1                                                                                                    |
|        | Global Message<br>Medeo Patient ID<br>Next of Kin<br>Occupation<br>Office Provider<br>Official Language<br>Paper Chart<br>Patient Age<br>Patient Alias<br>Patient Cohorts<br>Patient Name | Age: Older Than Vears Or Months<br>New<br>Run Comparison Run Report Close                                                                                                    |

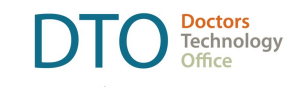

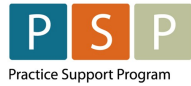

| ACTION | ноw то                                                                                                    |
|--------|----------------------------------------------------------------------------------------------------|
|        | At Editions       0       X         Extra performance       10       X         The Transmission       10       X         The Transmission       10                                                                                                    |
|        | Etha Test         Current Rules         Status Statis With "Achve"         Appointment Date In the Last 3 Years         Impointment         Vew Rule         Impointment Cancelled Appointment         Cancelled Appointment         Traffic Manager       Impoint Match IP Patient Records Only Impointed Impointment         Walt List       Impoint Impoint Impo |
|        | rson1 Close -                                                                                                    |

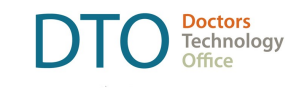

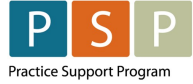

| ACTION | ноw то                                                                                                    |  |  |  |  |
|--------|----------------------------------------------------------------------------------------------------|--|--|--|--|
|        | <complex-block>  Example   Bus Uses Use Uses   Apple Table In the Last 3 to Res   Apple Table In the Last 3 to Res   Apple Table In the Last 1 to Yeas   Image: Category pointments   Apple Table In the Last 1 to Yeas   Apple Table In the Last 1 to Yeas   Image: Category pointments   Apple Table In the Last 1 to Yeas   Image: Category pointments   Apple Table In the Last 1 to Yeas   Image: Category pointments   Category pointments   Category pointments   Category pointments   Category Pointments   Category Pointments   Category Pointments   Category Internets   Category Pointments   Category Internets   Category Pointments   Category Internets   Category Pointments   Category Internets   Category Pointments   Category Internets   Category Internets</complex-block> |  |  |  |  |

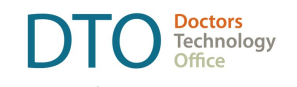

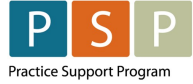

| ACTION | ном то                                                                                                    |
|--------|----------------------------------------------------------------------------------------------------|
|        | Erika Test         Ourrent Rules         Age Older Than 18 Years         Appointment Date In the Last 3 Years         Appointment Date In the Next 1 Year         Image: State in the Next 1 Year         Image: State in the Next 1 Year |
|        | Check for Alert Matches                                                                                                    |

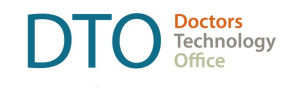

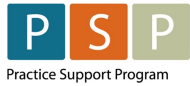

| ACTION                         | ном то                                                                                                    |  |  |  |
|--------------------------------|----------------------------------------------------------------------------------------------------|--|--|--|
| ACTION                         |                                                                                                    |  |  |  |
| Update missing<br>demographics | Start by assessing the accuracy of your EMR demographic records. Address, phone numbers, and email are most likely to need updating. This action can be time-consuming and include administrative tasks. Plan for administrative support to complete corrections. Run the EMR report to be exported to Excel where you can identify missing information and keep track of updates. • Click on Accuro icon  on the Home screen. • Click on Reports → Query Builder |  |  |  |

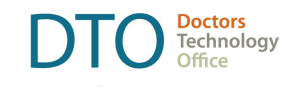

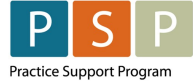

| ACTION | ноw то                                                                                                    |
|--------|----------------------------------------------------------------------------------------------------|
|        | Erika Test Current Rules Status Starts With 'Active ' Email Address Exists Carecard Exists Phone Number Exists Postal Code Exists                                      |
|        | New Rule     Manage Rule       Rule Category     Demographics       Address     Arrival Notes       Bill Notes     Bill Notes                                          |
|        | e patterson                                                                                                    |
|        | Last Name First Name PHN Birthdate Sex Home Phone Status Patient Status Office Provider Last Name Office Provider First Name                                           |
|        | Test         A Female-60 Plus         234567890         01/01/1955         F         (250) 555-2345         Unassigned         Active 2016         Jones         Jenny |
|        | est Adam Male -350lus 02/02/1965 F (000) 000-0000 Unassigned Active 2016 Jones Jenny                                                                                   |
|        | Test Al Male-60 Plus 434343434 10/10/1954 M (000) - Unassigned Active Jones Jenny                                                                                      |
|        | Test Bobble Female-35plus 05/05/1980 F (780) 555-6666 Unassigned Active Jones Jenny                                                                                    |
|        | Test Jane Female-50plus 135792468 07/01/1960 F (780) 555-4343 Unassigned Active Jones Jenny                                                                            |
|        | Test         Leanne         12/12/1990         M         (000) 000-0000         Unassigned         Active 2016         Jones         Jenny                             |
|        | Test         Ned Male-75 Plus         11111112         02/04/1939         M         (000)         Unassigned         Active         Jones         Jenny                |
|        | rest Tomato 09/15/2014 M (000) Unassigned Active Jones Jenny                                                                                                    |
|        | 9 Matches - Select Action - Completed Rerun Print All Export Close                                                                                                    |
|        | From your report you can toggle between the report and the patient's chart to update PHN, phone number etc.<br>Select Action allows you to Bulk change patient status. |

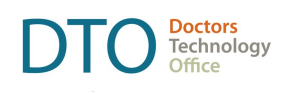

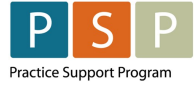

| ном то                                                                                                    |  |  |  |  |  |
|----------------------------------------------------------------------------------------------------|--|--|--|--|--|
| Select Status   Select the status to assign:  Active  OK Cancel                                                                                                    |  |  |  |  |  |
| <ul> <li>To maintain your panel effectively, you may consider adding patient statuses other than Active, Inactive, and Deceased to identify patient populations, e.g., for walk-in, maternity, or cosmetic treatment. Discuss with your team criteria for different statuses that will remove patients from your active patients' panel.</li> <li>EMR Administrative privileges are necessary to customize settings for patient status. Ensure your team has the appropriate level of access.</li> <li>Select a test patient.</li> <li>Press F8 to open the Patient Status History window.</li> <li>Click on the Pencil icon to Manage Patient Status window.</li> <li>Click the green plus icon which will add a row to the end of the status lists.</li> </ul> |  |  |  |  |  |
| Patient Status History                                                                                                    |  |  |  |  |  |
| Status Date Inactive Description                                                                                                    |  |  |  |  |  |
| Active Manage Patient Status                                                                                                    |  |  |  |  |  |
| Active Long Term Inactive Active Long Term Care Left Practice PDIMerified OK Cancel                                                                                                    |  |  |  |  |  |
|                                                                                                    |  |  |  |  |  |

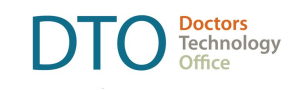

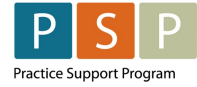

| ACTION  | ноw то                                                                                                    |                           |                        |           |  |  |
|---------|----------------------------------------------------------------------------------------------------|---------------------------|------------------------|-----------|--|--|
|         | Amage Patient Status                                                                                                   |                           |                        |           |  |  |
|         | Status                                                                                                    | Color                     | Available /w Pt Status | -         |  |  |
|         | Long Term Care                                                                                                    |                           | ✓                      |           |  |  |
|         | Left Practice                                                                                                    |                           |                        |           |  |  |
|         | PDI Verified                                                                                                    |                           |                        |           |  |  |
|         | Walk In                                                                                                    |                           |                        |           |  |  |
|         | <ul> <li>Double clicking on the St</li> <li>Clicking on the Color col</li> </ul>                                       | <b>tatus</b> column allow | OK Canc                | e status. |  |  |
|         | 0 1 1 1 1 1                                                                                                    |                           |                        |           |  |  |
| Outcome | After completing the Empanelment phase, you can report current and accurate numbe active patients assigned to you.     |                           |                        |           |  |  |
|         | Plan the process with your team and assign responsibilities to ensure the accuracy of entries from this point forward. |                           |                        |           |  |  |